## PROCEDURE DE TRANSFERT

Les dernières élections dans les Ligues Régionales et Comités Départementaux ou Territoriaux ont conduit à des changements d'instances dirigeantes. À la suite de cela, il est nécessaire et obligatoire d'effectuer un transfert d'adresse mail, afin de maintenir la transmission des informations et ce via l'adresse générique :

codestructure-P@ffbb365.com

Par exemple, pour le comité de l'Ain, l'adresse générique est la suivante : C01-P@ffbb365.com. Il convient ici de s'assurer que la redirection vers votre adresse est bien effective. Les communications aux Présidents devant rester confidentielles, nous vous recommandons d'effectuer cette redirection vers une adresse mail dont vous êtes propriétaire.

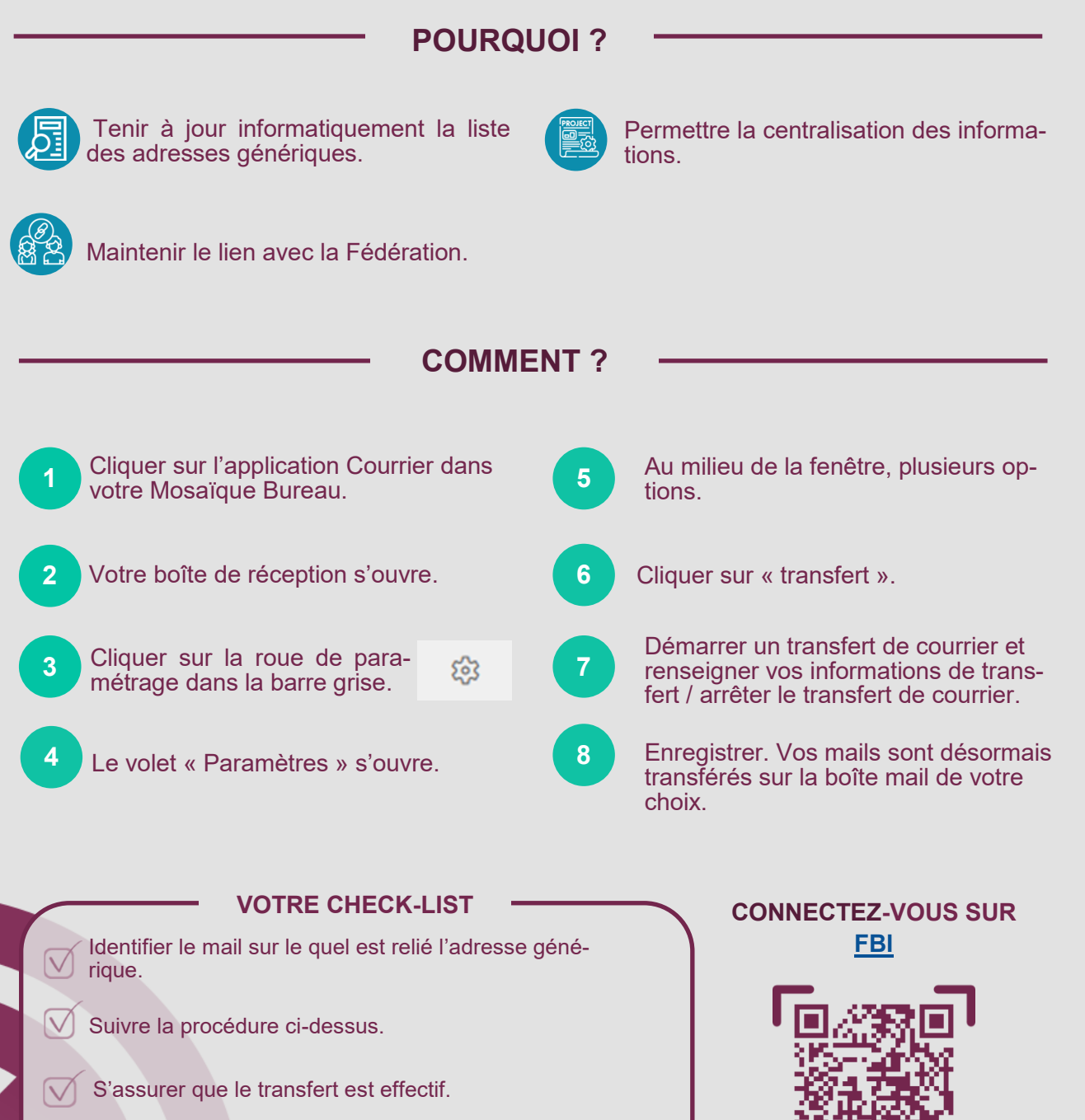

Pour toutes questions, contactez : assistanceeffbb@ffbb.com

FIC\_CLR\_3 PROCEDURE DE TRANSFERT D'EMAIL | FEVRIER 2025